# ScienceDirect 数据库机构邮箱认证远程访问操作流程

爱思唯尔 ScienceDirect 数据库提供远程访问 (Remote Access) 功能。远程访问设置要求:

使用学校邮箱进行个人账号注册。

ScienceDirect 远程访问设置步骤:

# 第一步:

打开 ScienceDirect 主页点击 http://www.sciencedirect.com 页面右上角 "Register"。请

用学校邮箱(如: xxxx@xauat.edu.cn) 注册 ScienceDirect 个人账号。

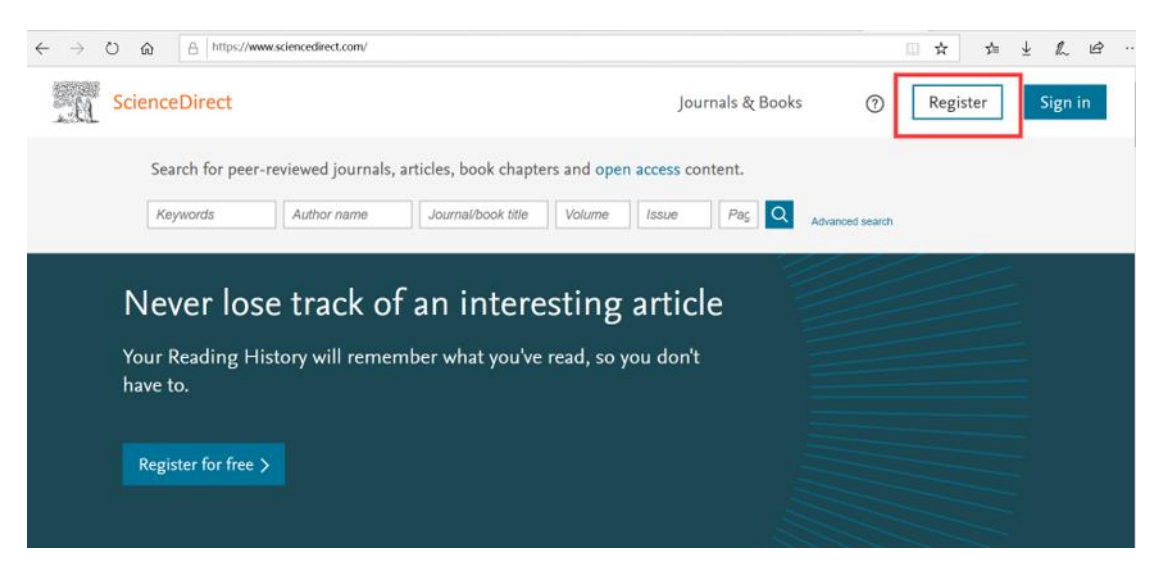

## 第二步:

点击页面最下方 "Remote access" 远程访问。

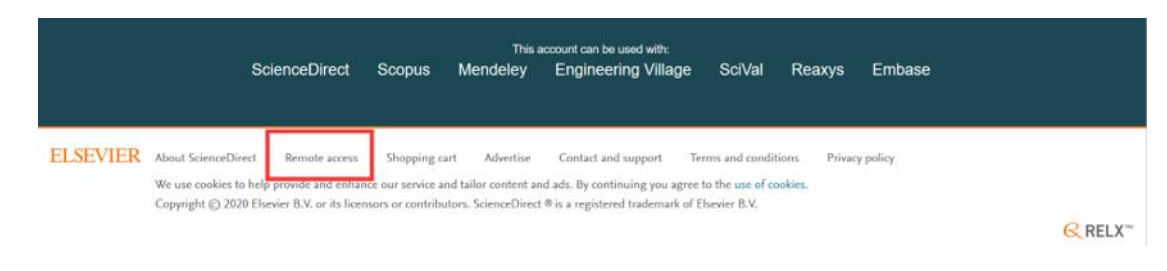

#### 第三步:

输入您的邮箱地址,如: "\*\*\*\*@sdtbu.edu.cn",点击 "Continue"

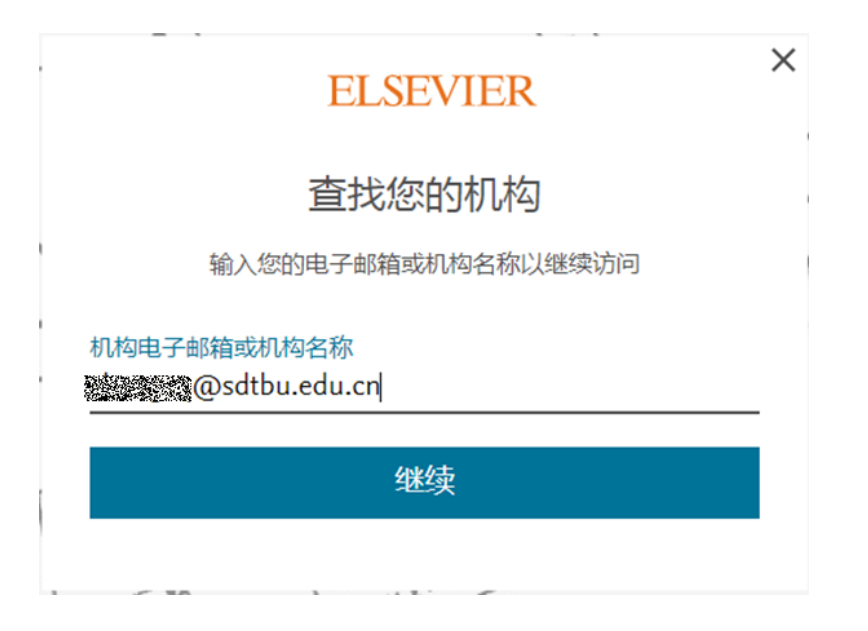

#### 第四步:

您的邮箱将收到一封确认邮件,请在一小时内点击邮件中的链接,激活远程访问。

|                                                     | H                               | ELSEVIE                    | R                                 |
|-----------------------------------------------------|---------------------------------|----------------------------|-----------------------------------|
| 欢迎,                                                 |                                 |                            |                                   |
| 单击下面的<br>University使                                | 链接,以获取您)<br>师的Elsevier服务        | <u>甬过</u> Shandong Te<br>。 | schnology and Business            |
|                                                     | 获取访问权                           | 限                          |                                   |
| 或者使用此                                               | 链接:                             |                            |                                   |
|                                                     |                                 |                            |                                   |
| https://id.elsev                                    | ier.com/ext/EIARede             | em?dgcid=raven_id          | _institutionalaccess_email_SDFE-v |
| https://id.elsev<br>3&emailSignIr                   | ier.com/ext/EIARede<br>n=       | em?dgcid=raven_id,         | _institutionalaccess_email_SDFE-v |
| https://id.elsev<br>3&emailSignIr<br>i_locales=zh-C | ier.com/ext/EIARede<br>n=<br>:N | em?dgcid=raven_id,         | _institutionalaccess_email_SDFE-v |

## 第五步:

点击 "Activate my remote access now" 后,远程访问设置成功,页面跳转至 SD 主页。或 点击主页 "Sign In" 输入邮箱和密码即可访问 ScienceDirect。

# **ELSEVIER**

 $\times$ 

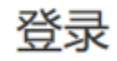

输入密码以登录Mendeley

■ 保持登录 (不建议用于共享设备)

登录

使用其他帐户登录